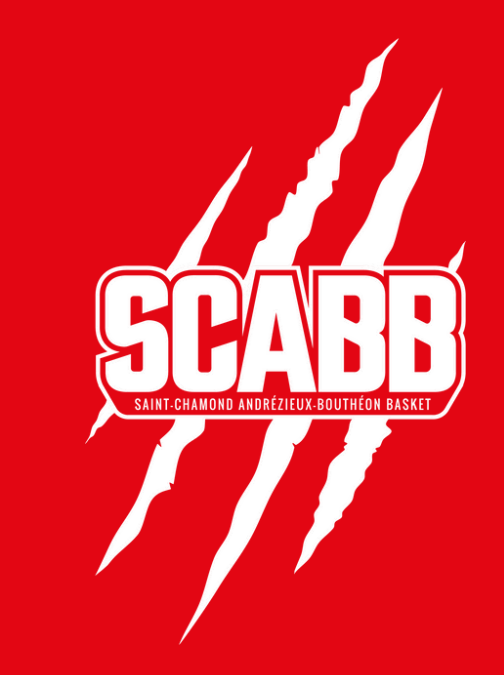

# BILLETTERIE SCABB

### PROCESSUS DE RÉSERVATION POUR LICENCIÉS SCBVG / ABLS

### VIA MOBILE

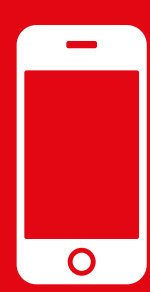

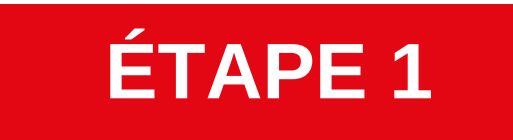

En bas de page, selectionnez votre tribune (Sud / Ouest / Nord / Est) ainsi que votre bloc (A / B / C / E/ F)

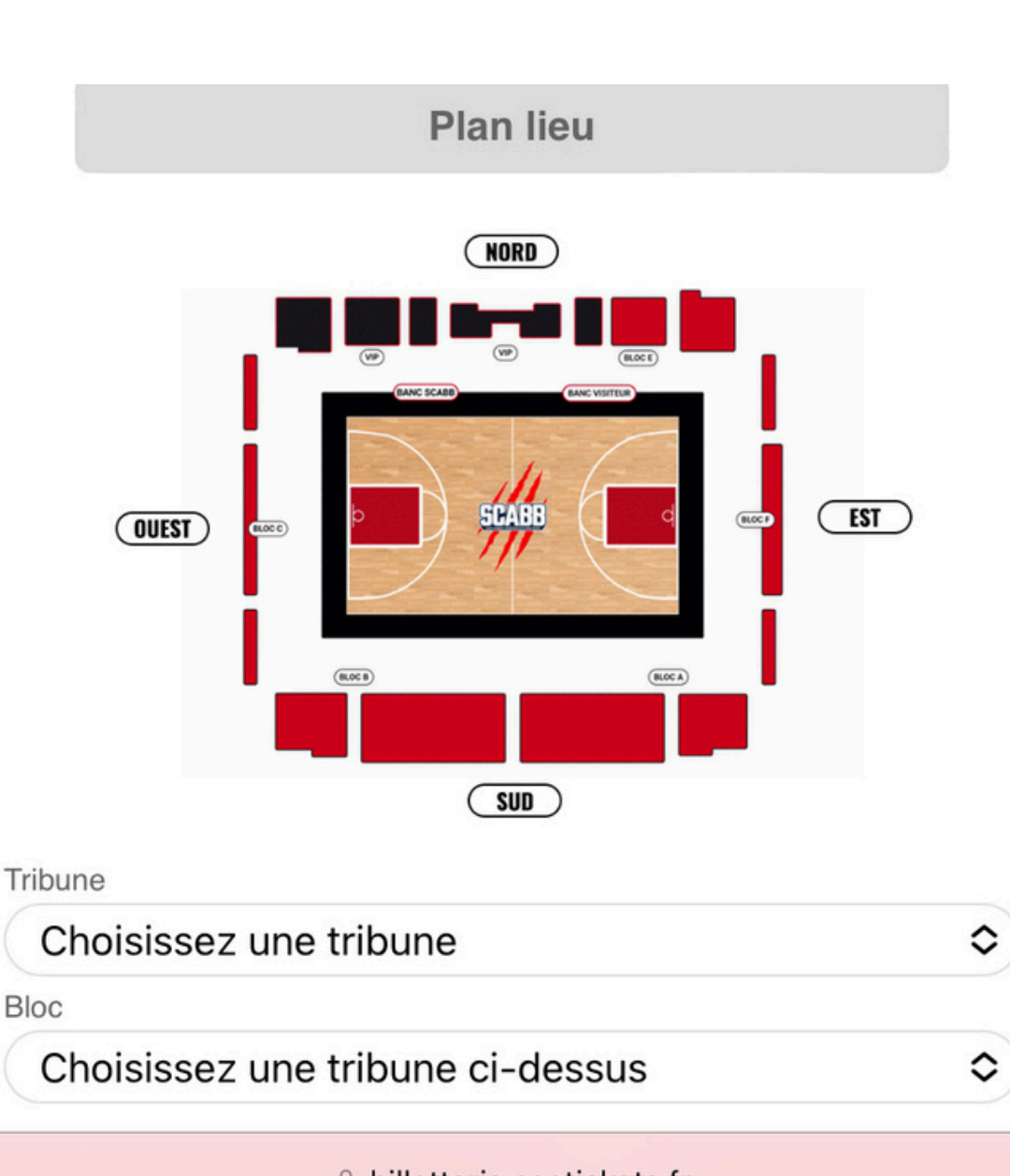

billetterie.seetickets.fr

### ÉTAPE 2

#### (1) Renseignez votre code licencié dans l'encart "Vous disposez d'un code promo ?"

(2) Selectionnez une place dans la ligne "Grand Public -Tarif Licenciés" puis cliquez sur "Finaliser l'achat"

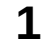

2

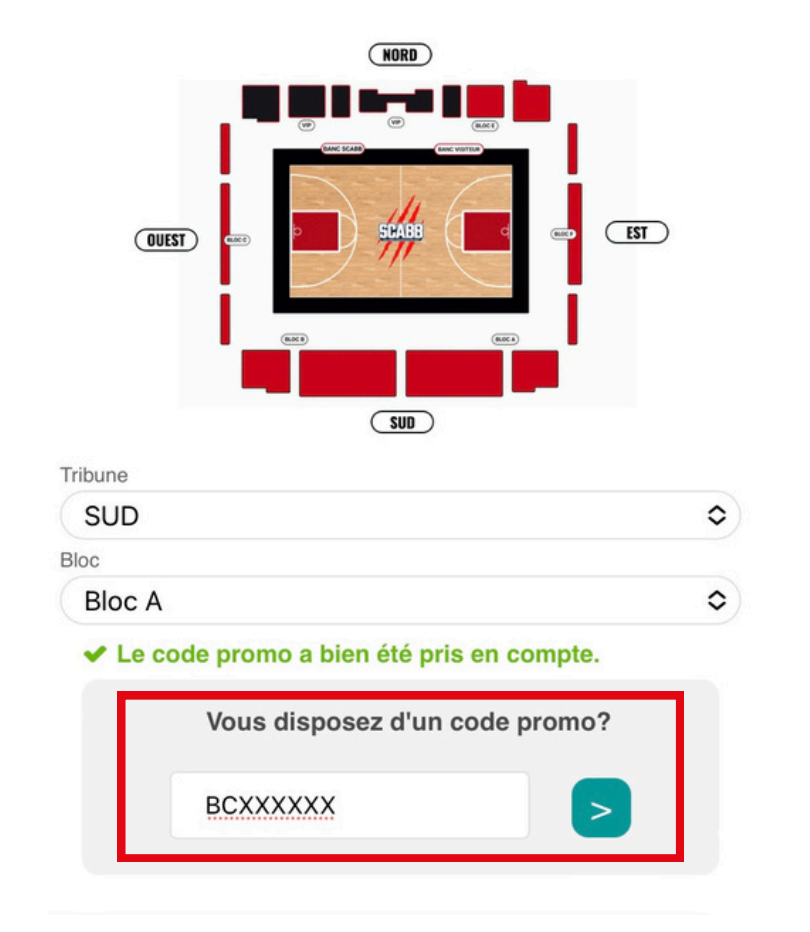

| Tarif                                                         | Montant  | Nb places | Code<br>promo |
|---------------------------------------------------------------|----------|-----------|---------------|
| Grand Public -<br>Plein Tarif                                 | 7,00 €   | 0 \$      |               |
| Grand Public -<br>Tarif Avantage <u>voi</u><br>conditions     | ⊈ 2,00 € | 0 🗢       |               |
| Grand Public -<br>Tarif - de 11 ans<br><u>Voir conditions</u> | 0,00 €   | 0 \$      |               |
| Grand Public -<br>Tarif Licenciés                             | 0,00 €   | 1 🗢       | BC15          |
| TOTAL                                                         | 0,00 €   | 1 PLACE   |               |
| Retour au plan Ajouter au panier                              |          |           |               |
| Finaliser l'achat                                             |          |           |               |

### ÉTAPE 3

## Connectez-vous ou renseignez vos informations personnelles pour créer votre compte puis validez.

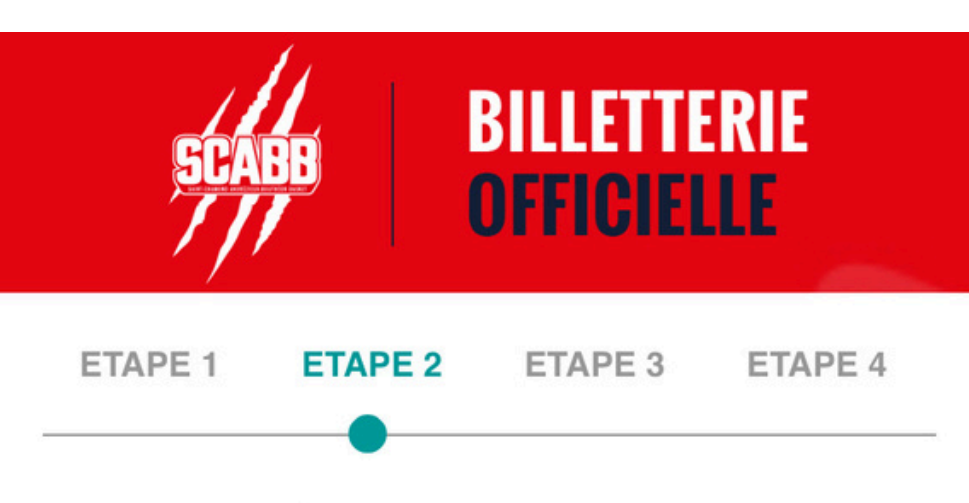

#### Déjà client SCABB

Si vous possédez un compte, saisissez le champ Email et le mot de passe correspondant.

Email\* :

Mot de passe\* :

Mot de passe oublié ?

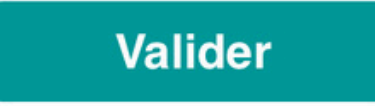